## 教育部所補助平板電腦連線和平樓及仁愛樓班級教室 wifi 上網操作步驟說明

步驟1:搜尋林園高中網站首頁,如下圖操作:

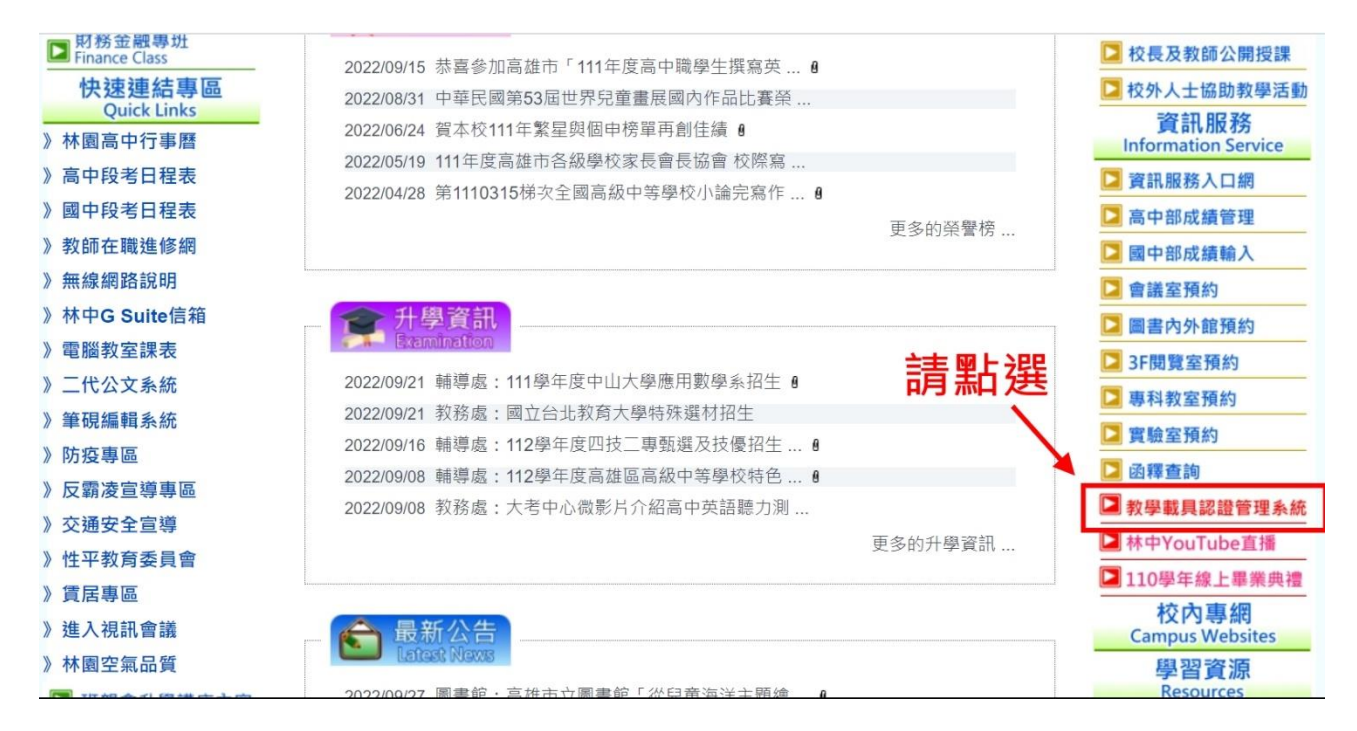

步驟2:如下圖操作:

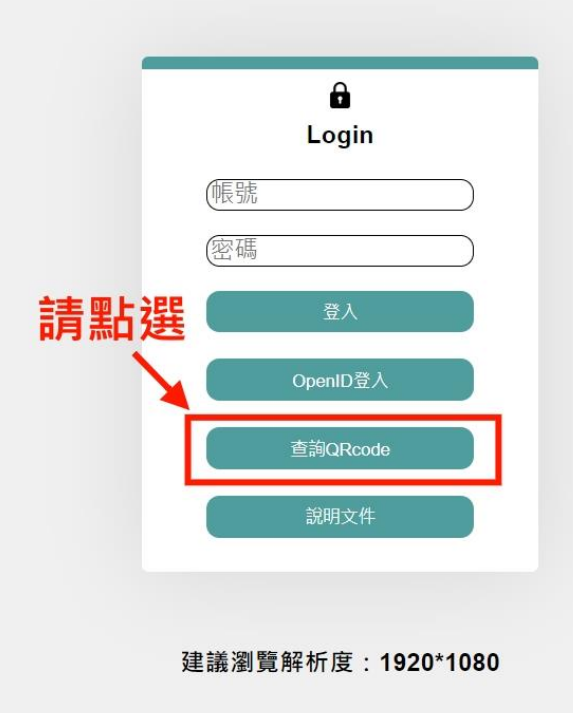

## 教學載具認證管理系統

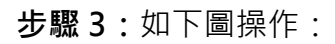

|         | 關鍵字 Q X                                         |                   |              |
|---------|-------------------------------------------------|-------------------|--------------|
| 學校資訊    | WiFI名稱                                          | 設備名稱              | 操作           |
| LY 林園高中 | LY-AP-H2F1<br>1 政部学体理                           | AP-H2F1           | QRCODE顯示     |
| LY 林園高中 | <b>1. 唯於                                   </b> | ар-н2F2 <b>2.</b> | 青點選 QRCODE顯示 |
| LY 林園高中 | LY-AP-H2F3                                      | AP-H2F3           | QRCODE顯示     |
| LY 林園高中 | LY-AP-H2F4                                      | AP-H2F4           | QRCODE顯示     |
| LY 林園高中 | LY-AP-H3F1                                      | AP-H3F1           | QRCODE顯示     |
| LY 林園高中 | LY-AP-H3F2                                      | AP-H3F2           | QRCODE顯示     |
| LY 林園高中 | LY-AP-H3F3                                      | AP-H3F3           | QRCODE顯示     |
| LY 林園高中 | LY-AP-H4F2                                      | AP-H4F2           | QRCODE顯示     |
| LY 林園高中 | LY-AP-H4F3                                      | AP-H4F3           | QRCODE顯示     |

步驟4:如下圖 QRcode 即是班級教室 wifi 的連線通關密碼,每週更換1次,請用平板電

腦掃描此 QRcode。

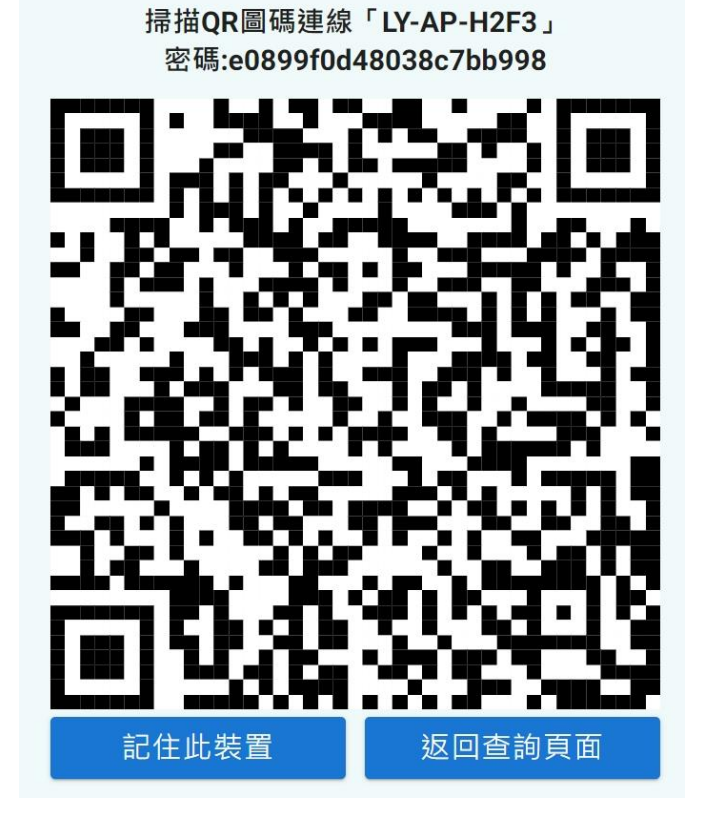

步驟 5:如下圖,進入 Wi-Fi 設定中關閉專用 Wi-Fi 位址,即可連線上網。

| 11:11                                    | 9月28日 週三               |                                      | 🗢 VEB 📢 70% 📖                |  |  |  |
|------------------------------------------|------------------------|--------------------------------------|------------------------------|--|--|--|
|                                          |                        | <b>&lt;</b> Wi-Fi                    | ZyXEL                        |  |  |  |
| 25                                       | Ē                      |                                      |                              |  |  |  |
| iPad是由高雄市政府教育局資訊教育中心監<br>和管理。 進一步瞭解裝置監管… |                        | 沒有安全保護的網路<br>開放的網路沒有安全性,並且會暴露所有網路流量。 |                              |  |  |  |
| 登入您的 iPad<br>設定 iCloud App<br>Store 等等。  |                        | 若這是您的 Wi-<br>(AES)或 WPA              | Fi網路,請設定路由器使用WPA2<br>A3安全類型。 |  |  |  |
|                                          |                        | 進一步瞭解Wi-Fi的到                         | <b>建議設定</b> …                |  |  |  |
| ₽                                        | 飛航模式                   | 忘記此網路設定                              |                              |  |  |  |
| ¢                                        | Wi-Fi ZyXEL            | 自動加入                                 |                              |  |  |  |
| ◆<br>VPN                                 | 監才 用啟<br>VPN           | 低數據模式                                |                              |  |  |  |
| 3                                        | ■ 建入WiFi設定中關閉專用Wi-Fi位址 |                                      |                              |  |  |  |
| <b>B</b>                                 | 通知                     | 專用 Wi-Fi 位址                          |                              |  |  |  |
| <b>(</b> 1)                              | 聲音                     | Wi-Fi 位址                             | 1A:F0:40:EE:09:DC            |  |  |  |
| C                                        | 專注模式                   | 使用專用位 助危<br>蹤的機率。                    | 在使用不同的Wi-Fi網路時,降低您的iPad被追    |  |  |  |
| I                                        | 螢幕使用時間                 | 限制IP位址追蹤                             |                              |  |  |  |
| 9                                        | 一般                     | 在「郵件」和Safari中<br>位址追蹤。               | 對已知的追蹤器隱藏您的IP位址來限制IP         |  |  |  |
| Do                                       | 控制中心                   | IPV4位址                               |                              |  |  |  |
| AA                                       | 螢幕顯示與亮度                | 設定IP                                 | 自動 >                         |  |  |  |
|                                          | 主畫面與 Dock              | IP位址                                 | 120.119.226.7                |  |  |  |
| t)                                       | 輔助使用                   | 子網路遮罩                                | 255.255.255.0                |  |  |  |
| 2                                        | Apple Pencil           | 路由器                                  | 120.119.226.254              |  |  |  |
|                                          |                        |                                      |                              |  |  |  |